## iPhone、iPadを使って Google Classroom クラスに参加する方法

 App store(アップルストア)のアプリケーションから「Google classroom」を検索 検索して出てきた「Google Classroom」のアプリケーションをダウンロード

※通信環境の良いところで行ってください。 ご契約のプラン等により、データ通信料がかかりますのでご注意ください。

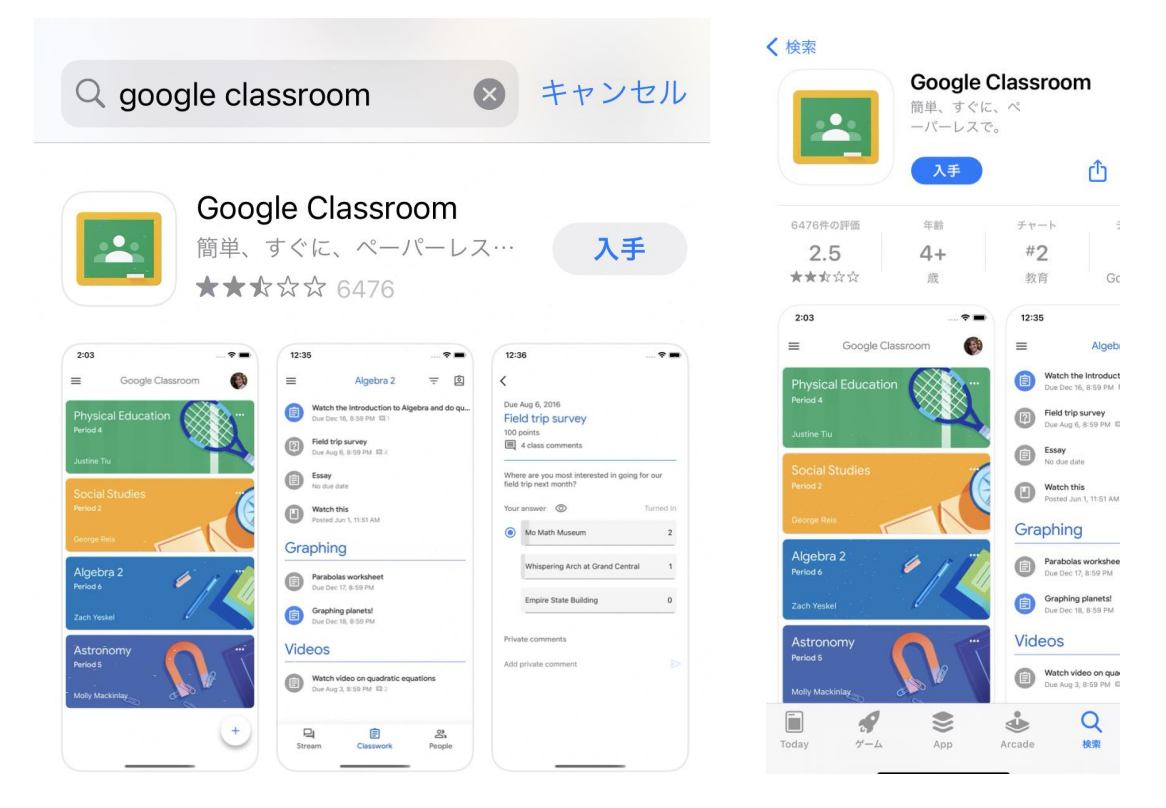

② 学校で配布された Google アカウント(メールアドレス)、パスワードを入力する
※【注意】配布された Google アカウント以外では、クラスに参加できません。

既に、別の Google アカウントでログインしている場合は、『別のアカウントを追加』から アカウントを追加するか、一度ログアウトしてください。

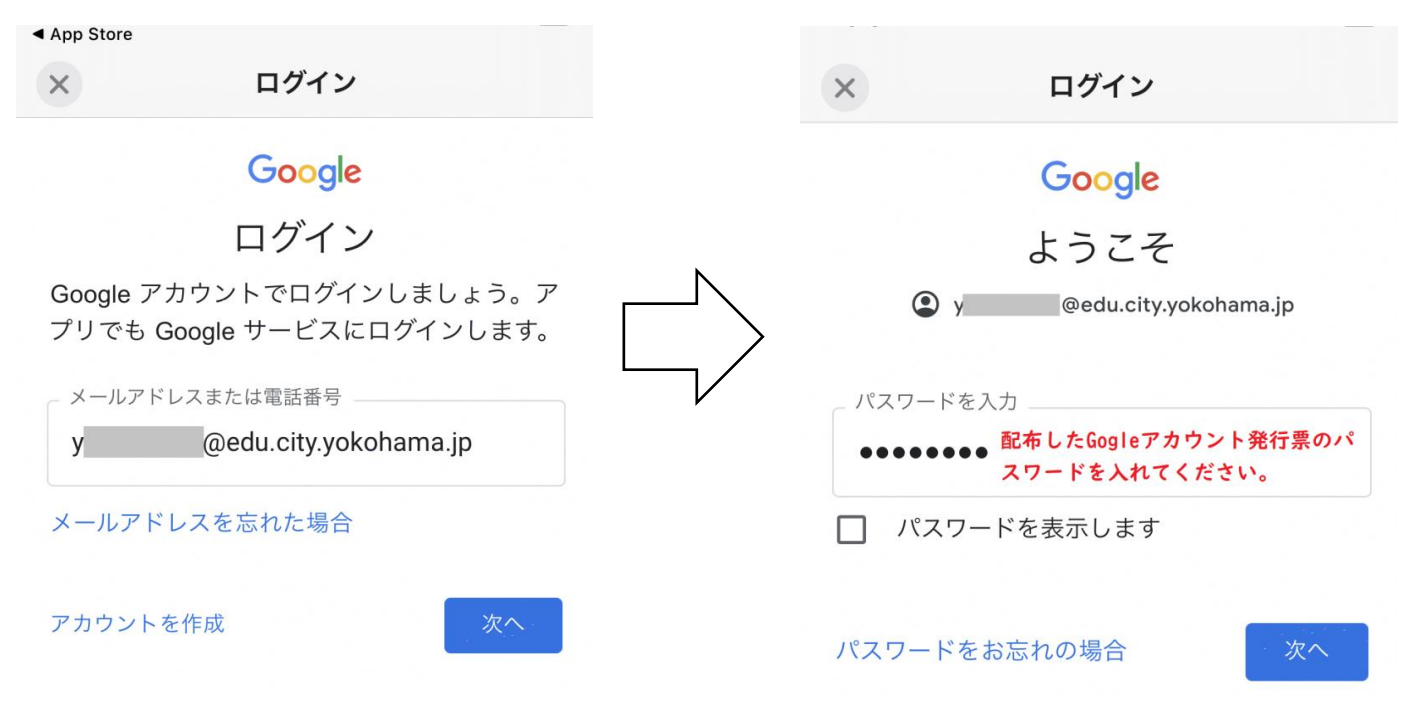

- ③ すでに参加しているクラスが表示されます。
- ④ 新しく授業に参加する場合は、画面右上の「+」マークを選択し、「クラスに参加」を選択
- ⑤ 学校で配布された『クラスコード』を入力して、各クラスに参加 (担当教員から個別に招待されている場合もあります。)
  - ※ 担当教員から、メッセージが配信されたり、課題が配布されたりします。 また、ライブ配信型の授業配信では、こちらから『Google Meet』に参加します。

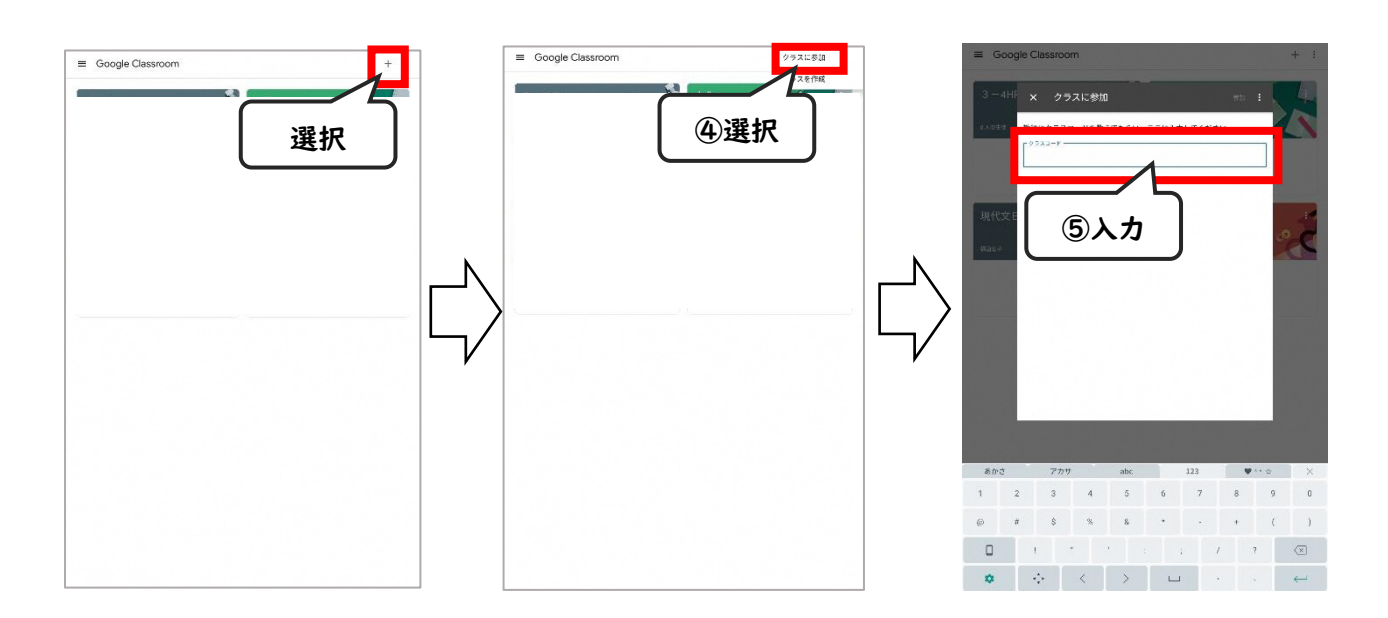

【アプリケーションを利用しない場合】

『ご家庭の端末(PC、タブレットPC)でGoogleClassroomクラスに参加する方法』をご参照の上、 ブラウザからご利用ください。